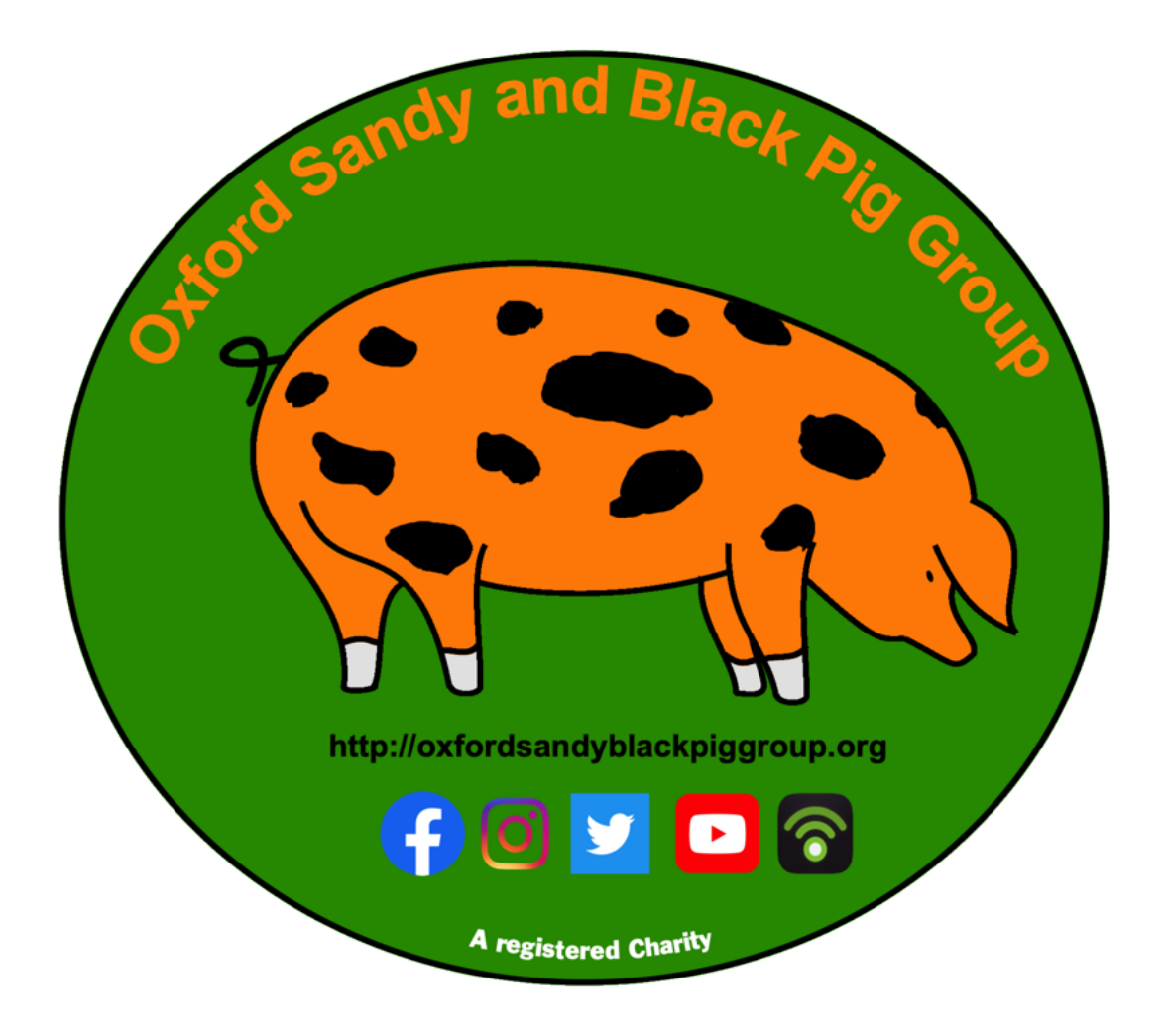

# OSBPG Foundation Charity Breeders and Producers User Guide

Created 11th January 2022 Last Edited 11th January 2022

#### Table of Contents

| How to register on our website. | 2  |
|---------------------------------|----|
| Creating a Listing              | 5  |
| Managing Your Listing           | 10 |
| Deleting Your Listing           | 13 |

#### How to register on our website.

- 1. Goto http://oxfordsandyblackpiggroup.org/wp-login.php
- 2. If you are prompted with an "Are you human?" box, Click the box then click Continue

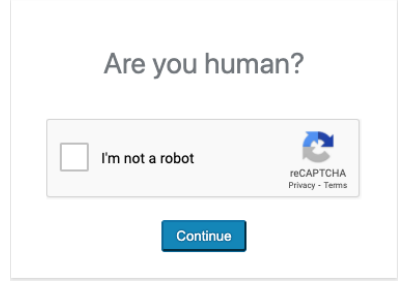

3. You will now be presented with a login window, click on the register link as shown below.

| Username or Email Address                                                 |
|---------------------------------------------------------------------------|
| Password                                                                  |
| Remember Me Log In                                                        |
| Register ).ost your password?<br>← Go to Oxford Sandy and Black Pig Group |

4. At the registration screen choose your username (minimum 8 characters), and your email address, similar to that shown below. If you're happy click next

| osbpgsup                    |                           |
|-----------------------------|---------------------------|
| Email                       |                           |
| supporter                   | @oxfordsandyk             |
| Registration confir<br>you. | mation will be emailed to |
|                             | Pegister                  |

Please note, if the username is already in use, it will come back with an error flagging that, and you'll need to choose a different one.

5. You may be asked to prove you're human again, please refer to step 2 above. Once successful you should be presented with this screen

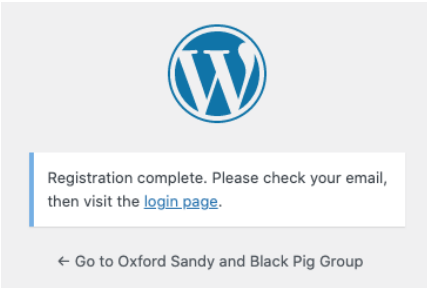

6. Now wait 5-10 minutes and go and check your email. You should receive an email similar to the below. Use the link to set a password.

| [Oxford Sandy and Black Pig Group] Login Details                                                    |                                                                             |                        |   | Ð | Ø |
|----------------------------------------------------------------------------------------------------|-----------------------------------------------------------------------------|------------------------|---|---|---|
|                                                                                                    | Oxford Sandy and Black Pig Group via bounce.secureserver.net to supporter - | 1:06 PM (1 minute ago) | ☆ | • | : |
|                                                                                                    | Username: osbpgsup                                                          |                        |   |   |   |
|                                                                                                    | To set your password, visit the following address:                          |                        |   |   |   |
| https://oxfordsandyblackpiggroup.org/wp-login.php?action=rp&key=KZEGiqr5b37ZeeMHBgkh&login=osbpgsup |                                                                             |                        |   |   |   |
| https://oxfordsandyblackpiggroup.org/wp-login.php                                                   |                                                                             |                        |   |   |   |

7. When prompted, you can either use the generated password or enter your own. When you're happy click Save Password

| Enter your new password below, or generate one.                                                                                                    |  |  |
|----------------------------------------------------------------------------------------------------|--|--|
| New password                                                                                                    |  |  |
| duExFCSIHZDZa!ma0 ø                                                                                                    |  |  |
| Strong                                                                                                    |  |  |
| Hint: The password should be at least<br>twelve characters long. To make it stronger,<br>use upper and lower case letters, numbers,<br>and symbols like ! " ? \$ % ^ & ). |  |  |
| Generate Password Save Password                                                                                                    |  |  |
| Generate Password Save Password                                                                                                    |  |  |

8. Once complete you will see this screen, click on the log in link

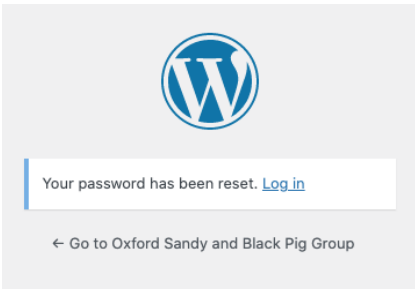

9. Now login with the details you created, and you will be taken to the main website where you will see you're logged in like below.

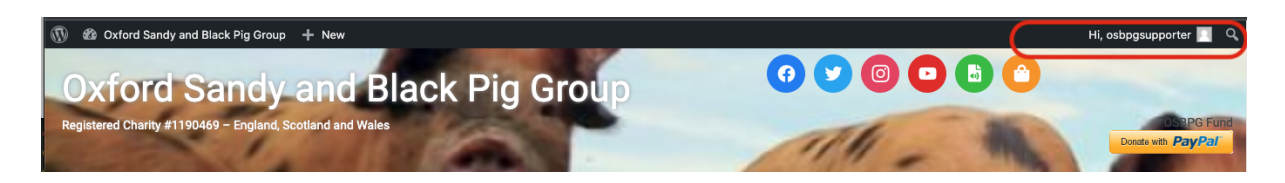

#### **Creating a Listing**

- 10. Goto http://oxfordsandyblackpiggroup.org/wp-login.php
- 11. If you are prompted with an "Are you human?" box, Click the box then click Continue
- 12. Log in with your details and you will be taken to the main website where you will see you're logged in like below.

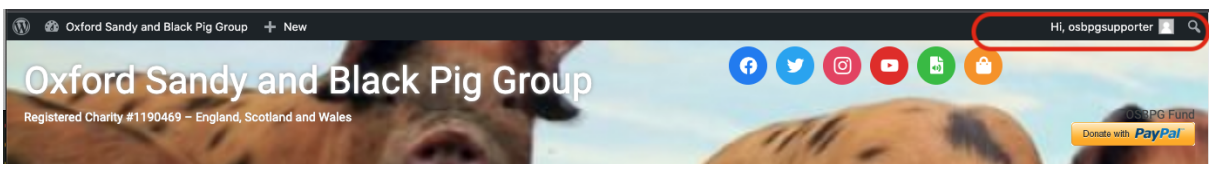

13. Now click on "OSB Breeders Map" followed by "Create a Map Listing" from the main menu as shown below

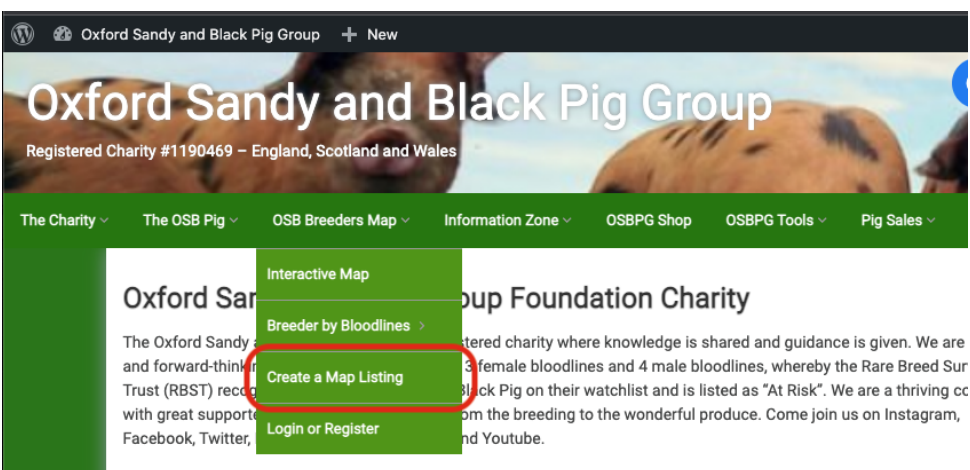

14. Now start to fill in the details as exampled below. You can use the "Location Services" button to locate your holding, if it's not 100% accurate you can then drag and place the pin on the map.

| Add OSB Breeder           | r                                                                                                    |    |
|---------------------------|----------------------------------------------------------------------------------------------------|----|
| Enter Listing De          | etails                                                                                                    |    |
| Breeder *                 | OSBPG Supporter Breeder Enter the title.                                                                                         |    |
| Name: *                   | The Supporter                                                                                                    |    |
| Address *                 | Holmes Lane, Holmes Farm, Kirton CP, Hubbert's Bridge, England<br>Please enter the listing street address. e.g.: 230 Vine Street | 1  |
| Address line 2 (optional) | Please enter listing Address line 2 (optional)                                                                                   |    |
| Country *                 | United Kingdom<br>Click on above field and type to filter list.                                                                  | \$ |
| Region *                  | Lincolnshire<br>Enter listing region.                                                                                            |    |
| City *                    | Boston<br>Enter listing city.                                                                                                    |    |
| Postcode                  | PE20 1SP                                                                                                    |    |

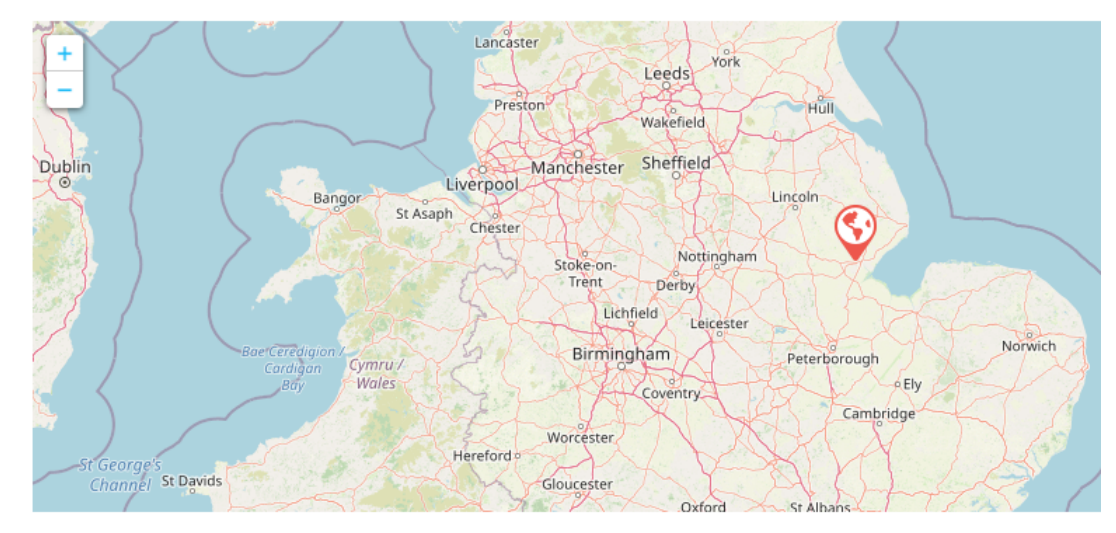

15. To select the bloodlines you keep, click in the field and a drop-down list will apply, find your bloodline and click it, this will populate the box.

|                      | Guardsav                                        |
|----------------------|-------------------------------------------------|
| Select Map View      | Default Map ÷                                   |
|                      | Please select listing map view to use           |
| Email *              | osbpgsupporter@oxfordsandyblackpiggroup.org     |
| Contact Number *     | 07590381188                                     |
| Website              | http://oxfordssandyblackpiggroup.org            |
|                      | You can enter your business or listing website. |
| Bloodlines Kept *    | Enter tags separated by a comma ,               |
|                      | Popular tags                                    |
| Services Available * | Alexander                                       |
|                      | Clare                                           |
| Default Category *   | Alison                                          |
| - /                  | Cynthia                                         |
|                      | Jack                                            |
|                      | Submit Listing Fleview Listing L                |

1

16. Repeat this until you have added all your bloodlines.

|                      | Bit gen em Main Kraków<br>Nurnt Legiter   Map data @ OpenStreetMap contributor |
|----------------------|--------------------------------------------------------------------------------|
| Select Map View      | Default Map 🗢                                                                  |
|                      | Please select listing map view to use                                          |
| Email *              | osbpgsupporter@oxfordsandyblackpiggroup.org                                    |
| Contact Number *     | 07590381188                                                                    |
| Vebsite              | http://oxfordssandyblackpiggroup.org                                           |
|                      | You can enter your business or listing website.                                |
| Bloodlines Kept *    | Alexander Cynthia                                                              |
|                      | Popular tags                                                                   |
| Services Available * | Alexander                                                                      |
|                      | Clare                                                                          |
| ofoult Cotogon *     | Alison                                                                         |
| Default Category *   | Cynthia                                                                        |
|                      | Jack                                                                           |
|                      | - Submit Listing Preview Listing 25                                            |

17. Now select the services you offer, this works similar to the bloodlines, in that you can add as as many or as few as you offer. Example as follows;

|                      | Guernsey Guernsey and Annual Agent (Map data @ OpenStreetMap contributors             |
|----------------------|---------------------------------------------------------------------------------------|
| Select Map View      | Default Map 🗢                                                                         |
|                      | Please select listing map view to use                                                 |
| Email *              | osbpgsupporter@oxfordsandyblackpiggroup.org                                           |
| Contact Number *     | 07590381188                                                                           |
| Website              | http://oxfordssandyblackpiggroup.org                                                  |
|                      | You can enter your business or listing website.                                       |
| Bloodlines Kept *    | × Alexander) × Clare × Cynthia                                                        |
|                      | Start typing each bloodline you keep, and select from list. repeat for each bloodline |
| Services Available * | Boar Hire                                                                             |
| Default Category *   | Breeding Stock                                                                        |
|                      | Meat Weaners                                                                          |
|                      | OSB Pork Sales                                                                        |
|                      | Submit Listing Preview Listing 🗹                                                      |

18. You can now choose to upload pictures of your pigs, logos, pork, etc. no more than 10 files, and an individual file cannot be more than 2MB. Jpg, jpeg, and png file formats supported

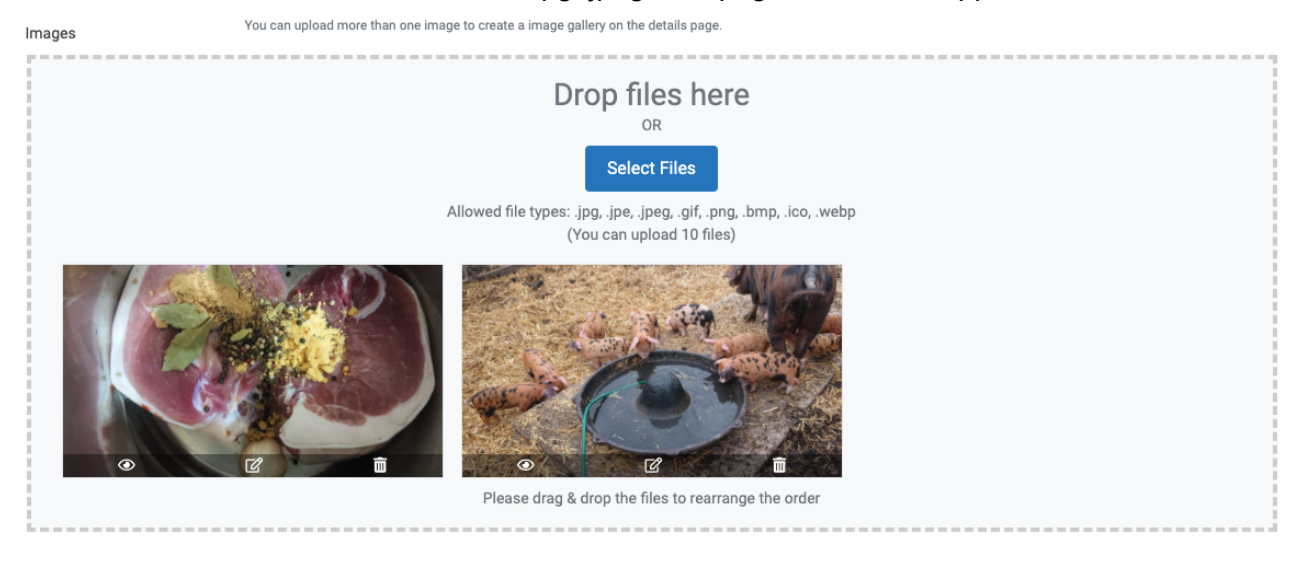

19. You can now select what is called a default service, this determines which icon your map gets. Key as follows

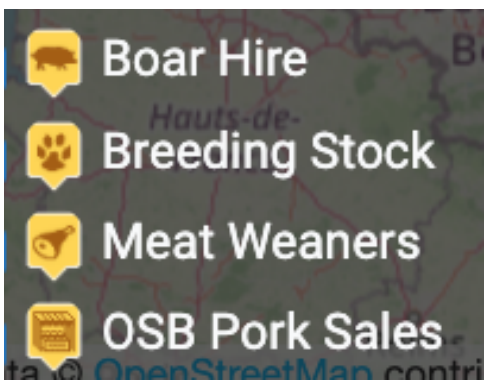

20. Once you're happy with it, click "submit listing"

|                     | Belgien and Numt Laster Map data © OpinStreetMap contribut                            |
|---------------------|---------------------------------------------------------------------------------------|
| Select Map View     | Default Map 🗢                                                                         |
|                     | Please select listing map view to use                                                 |
| Email *             | osbpgsupporter @ oxfords and y black piggroup. or g                                   |
| Contact Number *    | 07590381188                                                                           |
| Website             | http://oxfordssandyblackpiggroup.org                                                  |
|                     | You can enter your business or listing website.                                       |
| Bloodlines Kept *   | × Alexander         × Clare         × Cynthia                                         |
|                     | Start typing each bloodline you keep, and select from list. repeat for each bloodline |
| ervices Available * | Breeding Stock Meat Weaners                                                           |
|                     | SELECT listing category FROM here. SELECT at least one CATEGORY                       |
| efault Category *   | Meat Weaners +                                                                        |
|                     | The default category can affect the listing URL and map marker.                       |
|                     | Submit Listing Preview Listing 🗗                                                      |
|                     |                                                                                       |
|                     |                                                                                       |

21. Once submitted you will get an acknowledgment like below and an email confirming your submission. Your listing will not be live until it's been reviewed and approved by the charity. However, you can preview your listing using the link in the email you receive.

| Add OSB Breeder                                |                                                            |
|------------------------------------------------|------------------------------------------------------------|
| Post received, your listing may need to be rev | viewed before going live, you can preview it <u>here</u> . |
|                                                |                                                            |
|                                                |                                                            |

22. Example submission email.

| [Oxford Sandy and Black Pig Group] Your listing has been submitted for approval |                                                                                                    |     | ē | Ø |   |
|---------------------------------------------------------------------------------|----------------------------------------------------------------------------------------------------|-----|---|---|---|
| Oxford Sandy and Black Pig Group via bounce.secureserver.net     to osbpgsup *  |                                                                                                    |     |   | * | : |
|                                                                                 | Oxford Sandy and Black Pig Group                                                                                                    |     |   |   |   |
|                                                                                 | Dear osbpgsupporter,<br>You submitted the below listing information. This email is just for your information.<br><u>OSBPG Supporter Breeder</u><br>Thank you for your contribution. |     |   |   |   |
|                                                                                 | Oxford Sandy and Black Pig Group – Powered by GeoDirector                                                                                                    | y . |   |   |   |

23. Once approved you will get a further email confirming this and your listing will be live on the map

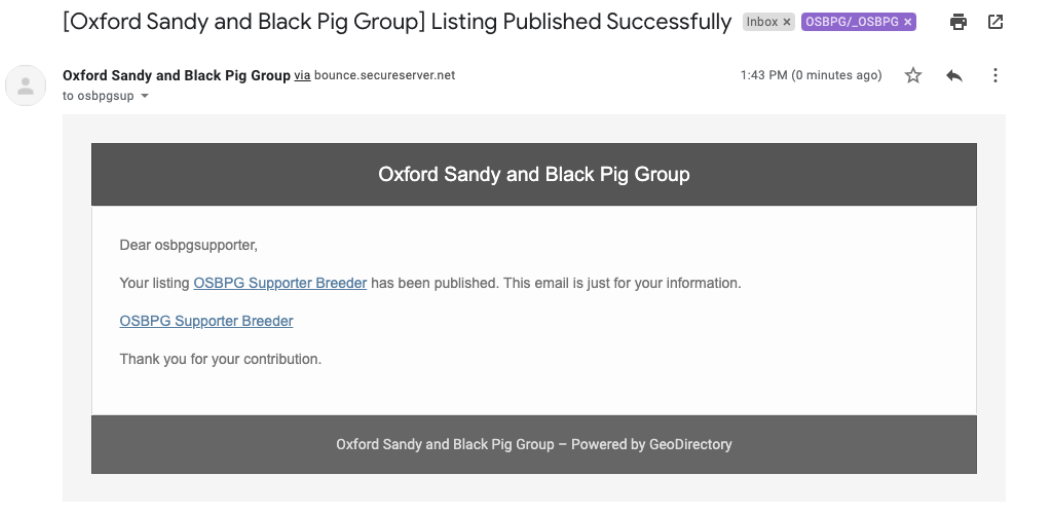

## **Managing Your Listing**

- 24. Goto http://oxfordsandyblackpiggroup.org/wp-login.php
- 25. If you are prompted with an "Are you human?" box, Click the box then click Continue

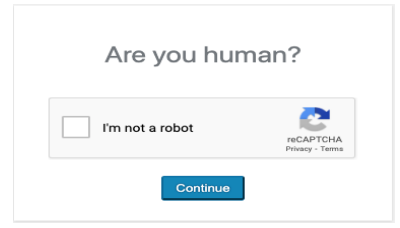

26. Login with your details and you will be taken to the main website where you will see you're logged in like below.

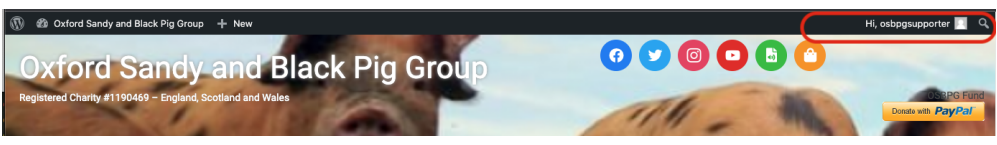

27. Now click on "OSB Breeders Map" followed by "interactive map

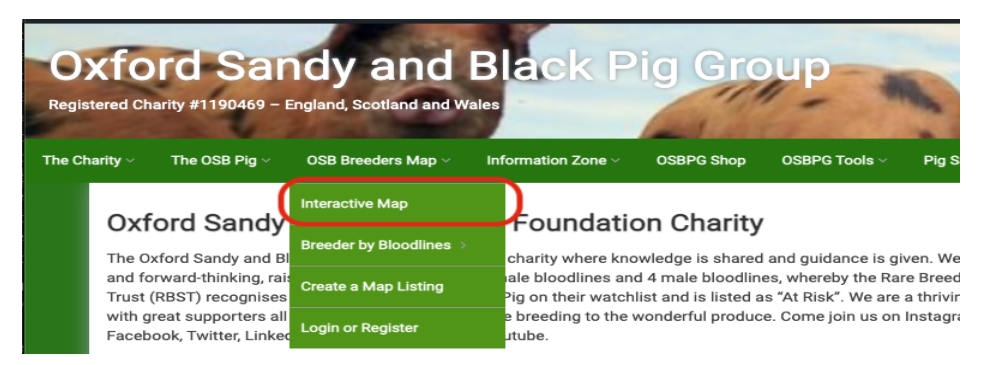

28. Locate your listing via zooming in on the map or using the search function at the bottom of the page.

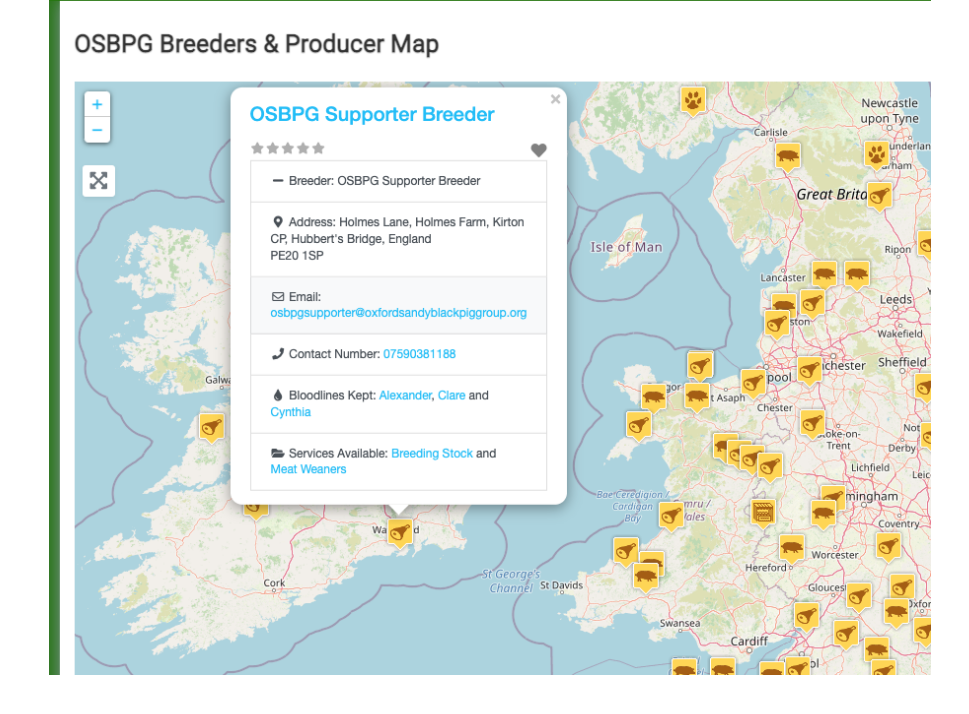

29. Click on the map listing name (in blue), then scroll down to the bottom of the page and click edit.

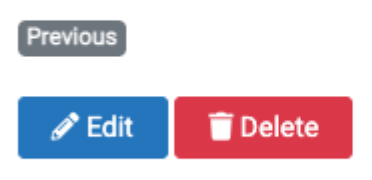

30. You will now have access to edit any data, bloodlines, pictures, etc similar to when you created the listing.

| Enter Listing Details     |                                                                                                  |      |
|---------------------------|--------------------------------------------------------------------------------------------------|------|
| Breeder *                 | OSBPG Supporter Breeder                                                                          |      |
|                           | Enter the title.                                                                                 |      |
| Name: *                   | The Supporter                                                                                    |      |
| Address *                 | Holmes Lane, Holmes Farm, Kirton CP, Hubbert's Bridge, England                                   | 1    |
|                           | Please enter the listing street address. e.g.: 230 Vine Street                                   |      |
| Address line 2 (optional) |                                                                                                  |      |
|                           | Please enter listing Address line 2 (optional)                                                   |      |
| Country *                 | United Kingdom                                                                                   | ¢    |
|                           | Click on above field and type to filter list.                                                    |      |
| Region *                  | Lincolnshire                                                                                     |      |
|                           | Enter listing region.                                                                            |      |
| City *                    | Boston                                                                                           |      |
|                           | Enter listing city.                                                                              |      |
| Postcode                  | PE20 1SP                                                                                         |      |
|                           | Please enter listing Postcode                                                                    |      |
|                           | Set Address On Map                                                                               |      |
|                           | circk on set vouress on way and then you can also using map marker to rocate the context aduress |      |
| + Bank                    | bland banni                                                                                      |      |
| The Part of State         |                                                                                                  |      |
| 192                       |                                                                                                  |      |
|                           |                                                                                                  |      |
|                           | Гансе Угазіна Казақстан                                                                          | ( in |
| C-                        |                                                                                                  |      |

31. When finished click submit, this time you will not need approval and will see a screen like this

Edit OSB Breeder

Update received, your changes are now live and can be viewed here.

### **Deleting Your Listing**

- 32. Goto http://oxfordsandyblackpiggroup.org/wp-login.php
- 33. If you are prompted with an "Are you human?" box, Click the box then click Continue

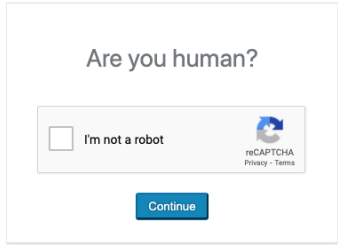

34. Login with your details and you will be taken to the main website where you will see you're logged in like below.

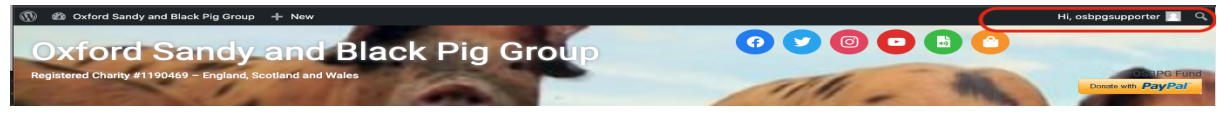

35. Now click on "OSB Breeders Map" followed by "interactive map

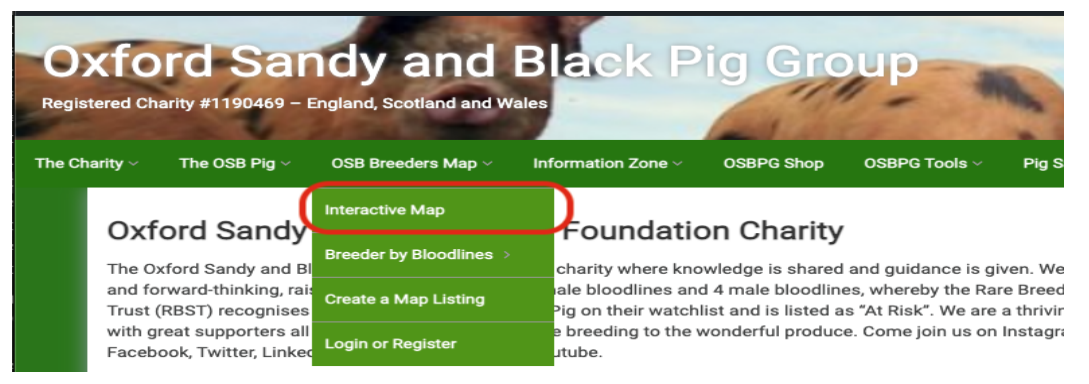

36. Locate your listing via zooming in the map or using the search function at the bottom of the page.

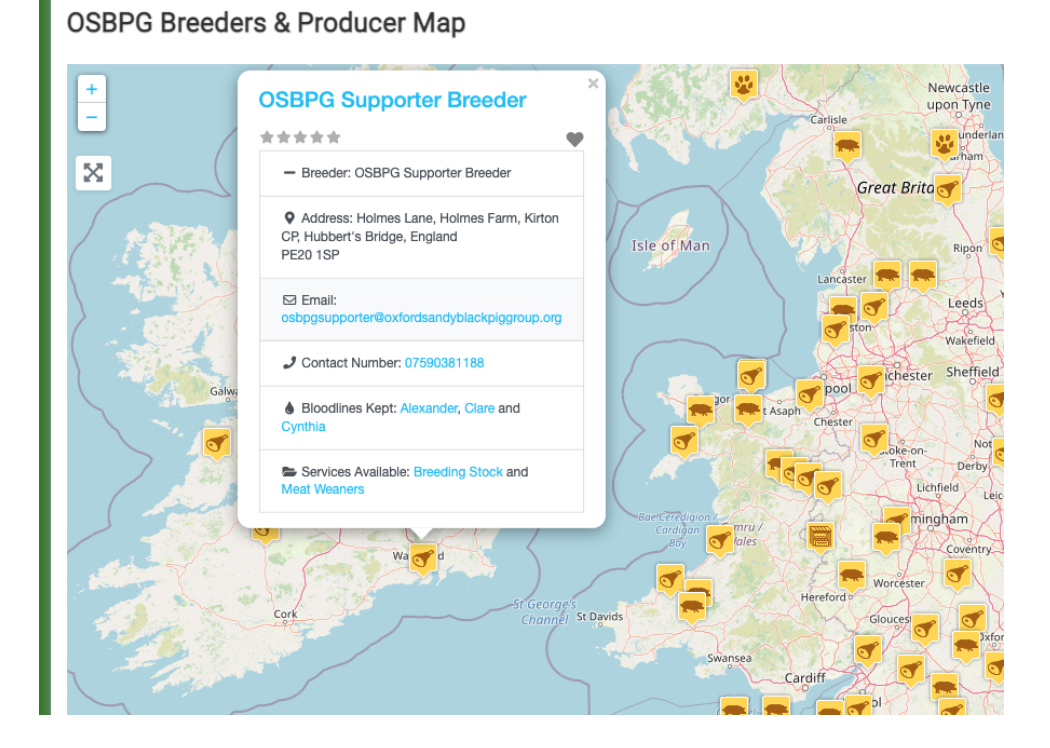

37. Click on the map listing name (in blue), then scroll down to the bottom of the page and click delete.

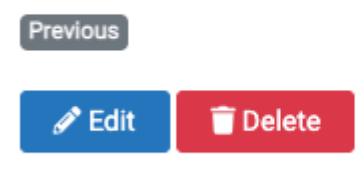

38. When prompted confirm you're happy to delete by clicking ok, if you did this in error click cancel.

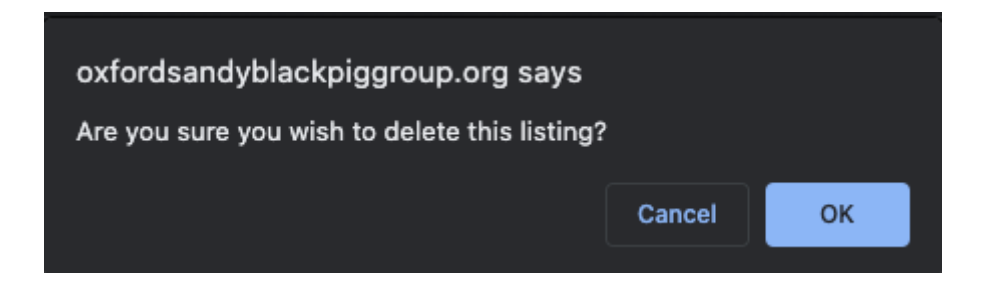